# **Rate Comparison Tool Tutorial**

1. Visit doi.nv.gov then click on Health Insurance Rates

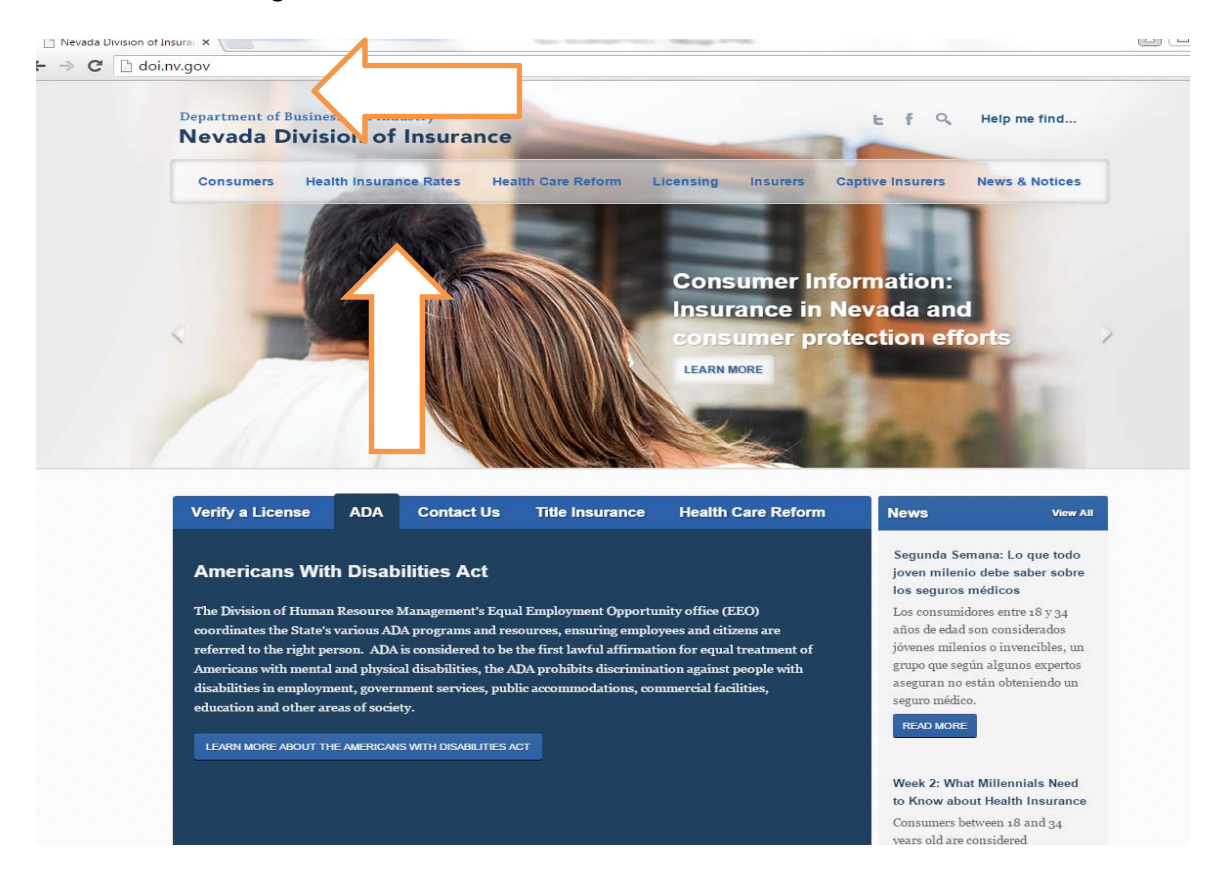

# 2. Click on "search for health Insurance rates"

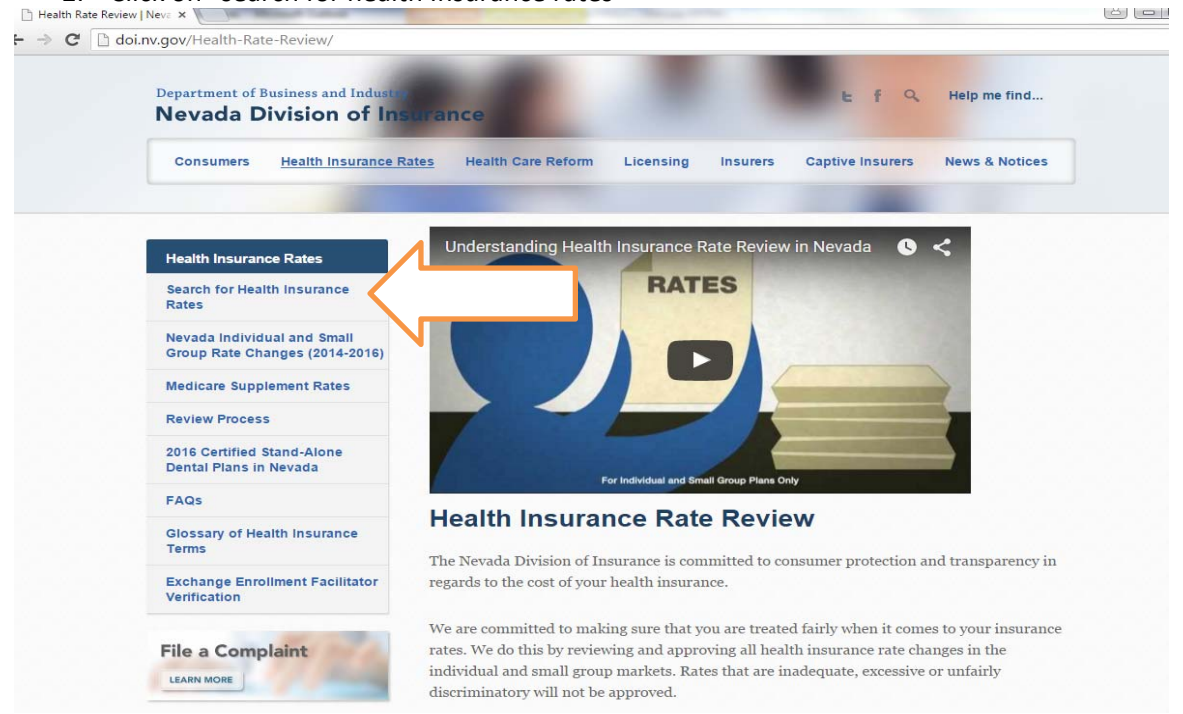

# 3. Select individual or small group coverage

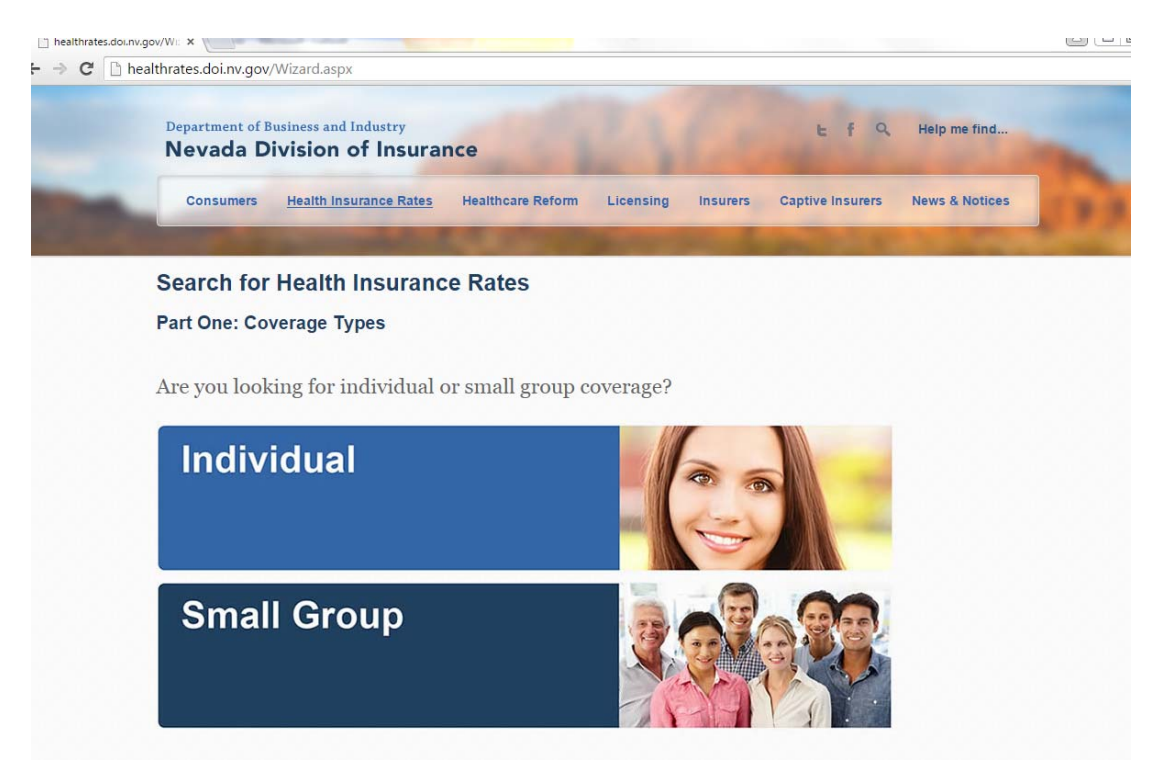

4. After you pick individual or small group answer the sorting questions, then click continue

| Nevada Division                                                                              | n of Insurance                                                                        |               | Efo                       | Help me find   |
|----------------------------------------------------------------------------------------------|---------------------------------------------------------------------------------------|---------------|---------------------------|----------------|
| Consumers <u>Health I</u>                                                                    | insurance Rates Healthcare Ref                                                        | orm Licensing | Insurers Captive Insurers | News & Notices |
| Search for Healt<br>Part Two: Your Detai                                                     | h Insurance Rates                                                                     |               |                           |                |
| Individual<br>In order to identify<br>their cost, please ar<br>What county do<br>Carson City | y plans available to you, and<br>nswer the following questio<br><b>9 you live in?</b> | ns:           |                           |                |
| What age are ye                                                                              | ou?                                                                                   |               |                           |                |
| 26                                                                                           | CONTINU                                                                               | E             |                           | UMERA          |
| 2                                                                                            |                                                                                       |               |                           | 1              |

5. Consumer may additionally sort what metal tier plan they are interested in, whether they would like to see plans on, or off the Exchange or both, and for what year. Consumers don't have to choose any of the following selections if they want to see ALL the plans!

| healthrates.doi | nv.gov/W: ×                                                                                                    |                                                                                                    |      |
|-----------------|----------------------------------------------------------------------------------------------------|----------------------------------------------------------------------------------------------------|------|
| CD              | healthrates.doi.nv.gov/Wizard.aspx?type=Individual                                                                                                    |                                                                                                    | 23   |
|                 | Department of Business and Industry<br>Nevada Division of Insurance                                                                                                    | E f Q, Help me find                                                                                                    | -    |
| -               | Consumers <u>Health Insurance Rates</u> Healthcare Reform Licensing                                                                                                    | Insurers Captive Insurers News & Notices                                                                                    | 1993 |
|                 | Search for Health Insurance Rates                                                                                                    |                                                                                                    |      |
|                 | Part Three: Plan Options                                                                                                    |                                                                                                    |      |
|                 | The following options may be used to limit your search results. The                                                                                                    | y are not required.                                                                                                    |      |
|                 |                                                                                                    |                                                                                                    |      |
|                 | Metal tiers are used to group plans together based on their<br>level of cost sharing. <i>Do you know which tier you<br/>would like?</i><br>I am not sure/I want to compare all tiers • | The metal tiers vary by percentage<br>of average costs you have to pay<br>on average toward the health eare<br>you receive. |      |
|                 | Do you wish to view plans offered via the                                                                                                    | Bronze Plan: 40%                                                                                                    |      |
|                 | Exchange? (Subsidies may be available, based on your                                                                                                    | • Silver Plan: 30%                                                                                                    |      |
|                 | income level, for Exchange plans. They are not offered on                                                                                                    | • Gold Plan: 20%                                                                                                    |      |
|                 | non-exchange plans)                                                                                                    | • Platinum Plan: 10%                                                                                                    |      |
|                 | Show Me All Plans (Exchange & Non) •                                                                                                    |                                                                                                    |      |
|                 |                                                                                                    | VIEW RESULTS                                                                                                    |      |
|                 | Which plan year do you wish to review?                                                                                                    |                                                                                                    |      |
|                 |                                                                                                    |                                                                                                    |      |
|                 | 2016                                                                                                    |                                                                                                    |      |

6. After they hit view results, the selected plans will be displayed. They can refine the search results by modifying the info on top. Consumers can click on a plan name to view its details.

| Search for Health Insuran                                                                                                    | ce Rates                                                                                                    |                                                       |                                              |                         |                                                                                                    |                                                                                              |                                                                      |
|----------------------------------------------------------------------------------------------------|----------------------------------------------------------------------------------------------------|-------------------------------------------------------|----------------------------------------------|-------------------------|----------------------------------------------------------------------------------------------------|----------------------------------------------------------------------------------------------|----------------------------------------------------------------------|
| Type Metal                                                                                                    | On The                                                                                                    | On The Exchange                                       |                                              |                         |                                                                                                    |                                                                                              |                                                                      |
| Individual • All •                                                                                                    | All ¥                                                                                                    |                                                       |                                              |                         |                                                                                                    |                                                                                              |                                                                      |
| Carrier                                                                                                    |                                                                                                    | County                                                | Age                                          |                         | Plan Ye                                                                                               | ar                                                                                           |                                                                      |
| - All Carriers -                                                                                                    | •                                                                                                    | Carson City ·                                         | 26 •                                         |                         | 2016 •                                                                                                |                                                                                              |                                                                      |
| SEARCH                                                                                                    |                                                                                                    |                                                       |                                              |                         |                                                                                                    |                                                                                              |                                                                      |
| Insurance premiums shown for indi<br>government. Starting November 1, v<br>Search Results                                                                                                    | vidual on-exch<br>isit <u>NevadaHe</u> :                                                                           | ange plans DO<br>althLink.com to                      | NOT reflect<br>o see how mu                  | financial<br>Ich you qu | assistance offe<br>aalify for.                                                                        | red through the                                                                              | federal                                                              |
| Download as PDF or email results to                                                                                                    | :                                                                                                    | Send                                                  | d Via Email                                  |                         |                                                                                                    |                                                                                              |                                                                      |
| Plan Name                                                                                                    | Carrier                                                                                                    | 🛐 Meta                                                | al 🕎 I                                       | Exch 🕅                  | County 🕅                                                                                              | Cost Assi                                                                                    | Status                                                               |
|                                                                                                    |                                                                                                    |                                                       |                                              |                         |                                                                                                    |                                                                                              |                                                                      |
| Aetna Bronze \$15 Copay PPO PD<br>Plan ID: 27990NV0070001                                                                                                    | Aetna Life                                                                                                    | 0                                                     |                                              | <u>ן</u>                | Carson City                                                                                           | \$235.84                                                                                     | Approved                                                             |
| Aetna Bronze \$15 Copay PPO PD<br>Plan ID: 27930NV0070001<br>Aetna Bronze HSA PPO PD<br>Plan ID: 27990NV0070002                                                                                                    | Aetna Life<br>Aetna Lin                                                                                            |                                                       |                                              |                         | Carson City<br>Carson City                                                                            | \$235.84                                                                                     | Approved                                                             |
| Anton Brozze 315 Cozay, PPO PD<br>Plan ID: 27950N/007001<br>Anton Bronze HSA PPO PD<br>Plan ID: 27950N/007002<br>Anton Silver 310 Cozay, PPO PD<br>Plan ID: 27950N/0070003                                                                                                    | Aetna Life<br>Aetna Lin<br>Aetna Life (PP                                                                          | O) Silve                                              | H I                                          | No                      | Carson City<br>Carson City<br>Carson City                                                             | \$235.84<br>\$229.81<br>\$279.63                                                             | Approved<br>Approved<br>Approved                                     |
| Antra Brosze \$15 Coop. PPO PD<br>Plan ID: 27950N/00/0001<br>Plan ID: 27950N/00/0002<br>Antra Silver \$10 Coop. PPO PD<br>Plan ID: 27950N/00/0003<br>Cootso Brosze HSA PPO PD<br>Plan ID: 27950N/01/0005                                                                                                    | Aetna Life<br>Aetna Li<br>Aetna Life (PP<br>Aetna Life (PP                                                         | O) Silve<br>O) Bron                                   | й<br>20 I                                    | No                      | Carson City<br>Carson City<br>Carson City<br>Carson City                                              | \$235.84<br>\$229.81<br>\$279.63<br>\$222.70                                                 | Approved<br>Approved<br>Approved                                     |
| Anton Brooze 115 Copus PPO PD<br>Plan ID: 27950AV0070001<br>Anton Brooze HSA PPO PD<br>Plan ID: 27950AV0070003<br>Anton Silver 310 Copus PPO PD<br>Plan ID: 27950AV0070003<br>Costo C Brooze HSA PPO PD<br>Plan ID: 27950AV0070005<br>Costo Silver 310 Copus PPO PD<br>Plan ID: 27950AV010005                                                                                                    | Aetna Life<br>Aetna Life<br>Aetna Life (PP<br>Aetna Life (PP                                                       | 0) Silve<br>0) Bron.<br>0) Silve                      | н I<br>К                                     | No                      | Carson City<br>Carson City<br>Carson City<br>Carson City<br>Carson City                               | \$235.84<br>\$229.81<br>\$279.63<br>\$222.70<br>\$275.43                                     | Approved<br>Approved<br>Approved<br>Approved                         |
| Astra Brozze S15 Cozu, PPO PD   Plan ID: 27990N/00/2002   Astra Brozze HSA PPO PD   Plan ID: 27990N/00/2002   Plan ID: 27990N/00/2002   Plan ID: 27990N/00/2002   Plan ID: 27990N/00/2003   Costco Brozze HSA PPO PD   Plan ID: 27990N/00/2003   Costco Brozze HSA PPO PD   Plan ID: 27990N/00/2002   Plan ID: 27990N/00/2002   Plan ID: 27990N/00/2002   Plan ID: 27990N/00/2002   Plan ID: 27990N/00/2002   Plan ID: 50196N/02/2002                                       | Aetna Life (PP<br>Aetna Life (PP<br>Aetna Life (PP<br>Aetna Life (PP<br>Anthem (HMO)                               | O) Silve<br>O) Silve<br>O) Bron                       | r I<br>zo I<br>r I<br>ze I                   | NO<br>NO<br>NO<br>NO    | Carson City<br>Carson City<br>Carson City<br>Carson City<br>Carson City                               | \$225.84<br>\$229.81<br>\$279.63<br>\$222.70<br>\$275.43<br>\$259.33                         | Approved<br>Approved<br>Approved<br>Approved<br>Approved             |
| Anton Rooze 315 Coze, PPO PD<br>Plan ID. 27950N/002001   Anton Rooze 15A PPO PD<br>Plan ID. 27950N/002002   Anton Rooze 15A PPO PD<br>Plan ID. 27950N/002003   Costco Brenze 15A PPO PD<br>Plan ID. 27950N/0100005   Costco Severe 15A Coze, PPO PD<br>Plan ID. 27950N/0100005   Costco Severe 15A Coze, PPO PD<br>Plan ID. 27950N/0100005   Antone Rooze HMO Pathway, 5150/2055<br>Plan ID. 60156N/020021   Antone Rooze Pathway 1400 5000/407y<br>Plan ID. 60156N/0200218 | Aetna Life<br>Aetna Life (PP<br>Aetna Life (PP<br>Aetna Life (PP<br>Aetna Life (PP<br>Anthem (HMO)<br>Anthem (HMO) | O) Silve<br>O) Bron<br>O) Silve<br>D) Bron<br>D) Bron | и<br>и I<br>220 I<br>220 I<br>220 I<br>220 I | NO<br>NO<br>NO          | Carson City<br>Carson City<br>Carson City<br>Carson City<br>Carson City<br>Carson City<br>Carson City | \$235.84<br>\$229.81<br>\$279.63<br>\$222.70<br>\$275.43<br>\$229.33<br>\$229.33<br>\$248.06 | Approved<br>Approved<br>Approved<br>Approved<br>Approved<br>Approved |

### **Health Insurance Rate Details**

Insurance premiums shown for individual on-exchange plans DO NOT reflect financial assistance offered through the federal government. Visit <u>NevadaHealthLink.com</u> to see how much you qualify for.

## Aetna Health (HMO)

#### Aetna Bronze \$15 Copay AVN HMO PD Plan

| Plan Year:              | 2016     | Market Segment: | Individual     | Medical Deductible: | \$6850.00 |
|-------------------------|----------|-----------------|----------------|---------------------|-----------|
| Metal Tier:             | Bronze   | Exchange:       | No             | Drug Deductible:    | \$.00     |
| Rate Status:            | Approved | County:         | Nye            | Dental Deductible:  | Combined  |
| Proposed:               | \$203.97 | Age:            | 26             |                     |           |
| Approved Cost: \$189.98 |          | Plan ID:        | 19298NV0060001 |                     |           |

### Plan Documents

#### Evidence of Coverage Schedule of Benefits

**Note:** The premiums shown represent the nonsmoker cost per member per month for Affordable Care Act (ACA) compliant plans based on the age and geographic location you have selected. Premiums for ACA compliant plans may only be based on age, geographic location, family composition, and tobacco use. The plans displayed may or may not include pediatric dental benefits.

The Division of Insurance reviews individual and small group market rates to ensure they are adequate, not excessive and not unfairly discriminatory.

To shop for insurance plans that are offered on the "Nevada Exchange" visit <u>NevadaHealthLink.com</u> (also known as the <u>Silver State</u> <u>Health Insurance Exchange</u>).

#### Comments

We welcome and value your comments and concerns. Explicit or rude language, spam, hate speech or personal attacks are not welcome. The Nevada Division of Insurance reserves the right to not post any such comment. All comments, even private comments, are part of the public record. Comments with private medical data about a third party will also be removed. All public comments will be read and reviewed before being posted, and should appear within one business day.